### Guida per la creazione e la gestione di un profilo ORCID

Questa guida ha lo scopo di spiegare brevemente quali sono le modalità per la creazione e la gestione di un profilo **ORCID**.

**ORCID** è acronimo di **Open Researcher and Contributor ID.** È un codice alfanumerico per l'identificazione univoca degli autori di pubblicazioni scientifiche.

In tale contesto *ORCID* è utile per evidenziare i rapporti tra tale codice e *ResearcherID* di **Thomson Reuters** e *Author ID* di **Scopus**.

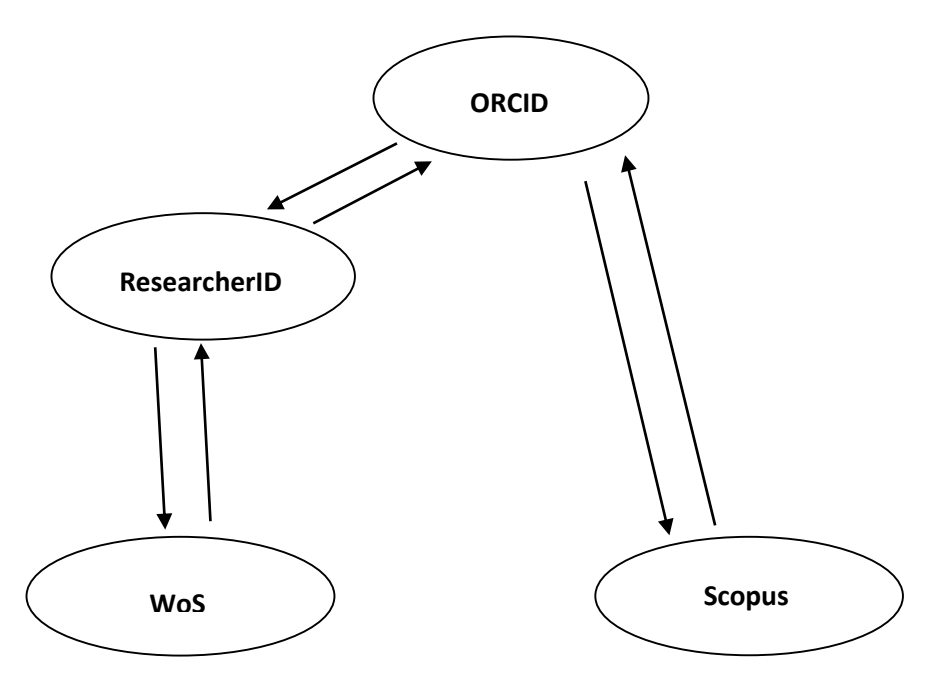

Figura 1 Relazione tra i due database WoS e Scopus con ResearcherID e ORCID.

Il codice *ORCID*, al momento attuale, viene utilizzato da *ResearcherID* per firmare i documenti in *WoS* riconosciuti come propri dagli autori e da *Scopus* per collegare il profilo *Scopus* (*Author ID*) con il profilo *ORCID*.

Il profilo **ORCID** raccoglie le pubblicazioni scientifiche indicate dall'autore, tra le quali quelle contenute nei database **ResearcherID**, **WoS** e **Scopus**, e sincronizzate periodicamente.

Il primo passo per creare un profilo **ORCID** è di collegarsi al sito <u>http://www.orcid.org</u> come si vede dalla figura 2.

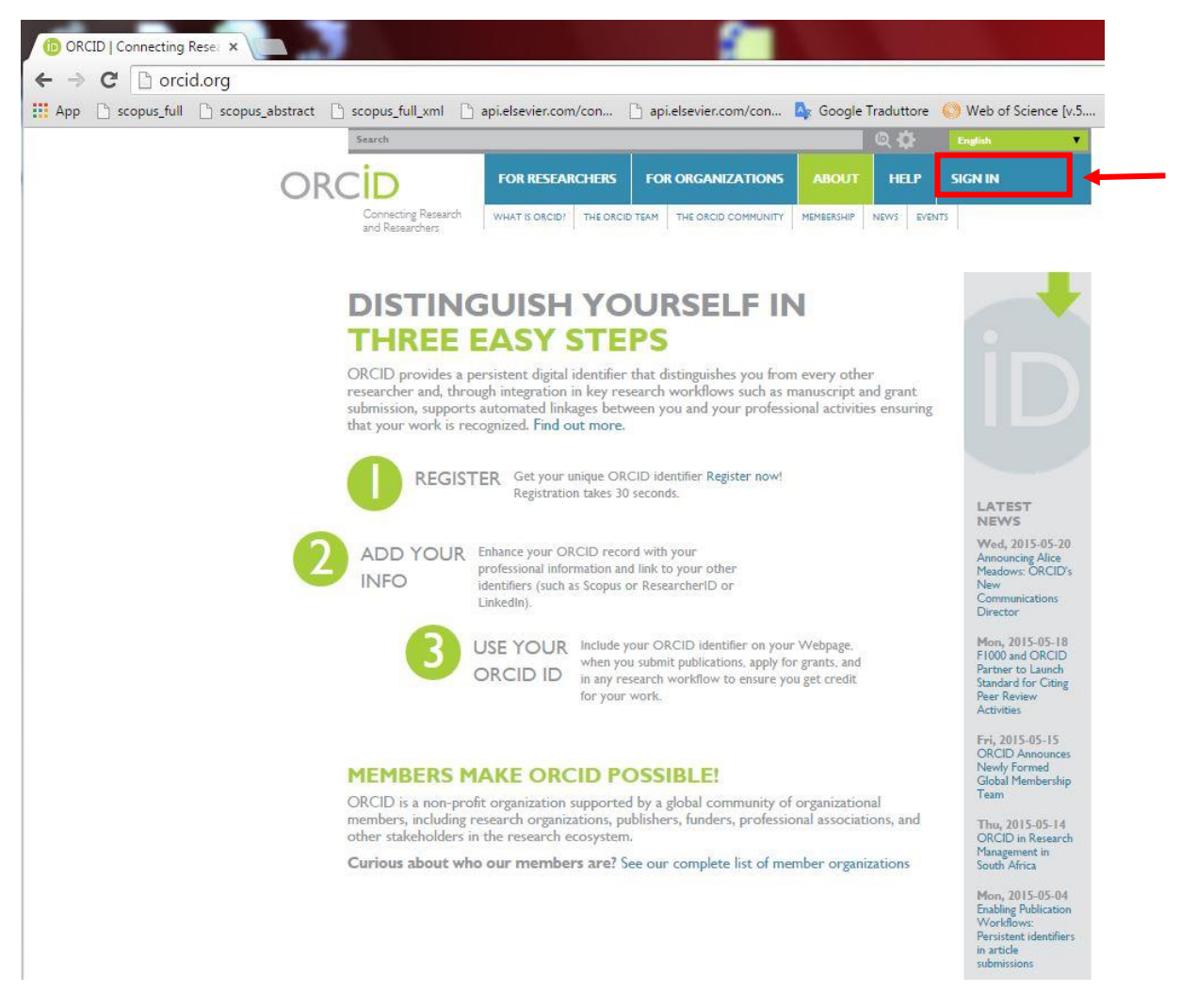

Figura 2 Si clicca su SIGN IN e si accede al menu della figura successiva.

Il primo step è quello di registrarsi cliccando su SIGN IN.

| op [_] scopus_full [_ | ] scopus_abstract [ | _ scopus_tull_xml                      | ] api.elsevier.com/con | api.elsevier.com/con | 🛶 Google T | raduttore | Web of Science             |
|-----------------------|---------------------|----------------------------------------|------------------------|----------------------|------------|-----------|----------------------------|
|                       |                     |                                        | FOR RESEARCHERS        | FOR ORGANIZATIONS    | ABOUT      | × ₩       | SIGN IN                    |
|                       | 0K                  | Connecting Research<br>and Researchers |                        | RCID ID LEARN MORE   |            |           | 2                          |
|                       |                     |                                        |                        |                      |            | 1,343,222 | ORCID iDs and counting. Se |
|                       |                     |                                        | Email or iD            |                      |            |           |                            |
|                       |                     |                                        | Email or iD            |                      |            |           |                            |
|                       |                     |                                        | Password               |                      |            |           |                            |
|                       |                     |                                        | Password               |                      |            |           |                            |
|                       |                     |                                        |                        |                      |            |           |                            |
|                       |                     |                                        | _                      |                      |            |           |                            |
|                       |                     |                                        | Sign in                |                      |            |           |                            |
|                       |                     |                                        | ·                      |                      |            |           |                            |
|                       |                     |                                        |                        |                      |            |           |                            |

Figura 3 Il profilo non è ancora esistente, per cui si clicca su Register for an ORCID iD.

| ×                                           |                                                                                                    |                                                                                                    | 1. A. A. A. A. A. A. A. A. A. A. A. A. A.                              |                                                                                 |
|---------------------------------------------|----------------------------------------------------------------------------------------------------|----------------------------------------------------------------------------------------------------|------------------------------------------------------------------------|---------------------------------------------------------------------------------|
| https://orcid.org/register                  |                                                                                                    |                                                                                                    |                                                                        |                                                                                 |
| _full 🗋 scopus_abstract 🗋 scopus_full_xml [ | api.elsevier.com/con                                                                                            | api.elsevier.com/con                                                                                    | 💁 Google Tradutte                                                      | ore ( Web of Science                                                            |
| Search                                      |                                                                                                    | -                                                                                                    | Q 🗘                                                                    | English                                                                         |
| ORCID                                       | FOR RESEARCHERS                                                                                                 | FOR ORGANIZATIONS                                                                                       | ABOUT HEL                                                              | P SIGN IN                                                                       |
| Connecting Research<br>and Researchers      | SIGN IN REGISTER FOR AN O                                                                                       | DRCID ID LEARN MORE                                                                                     |                                                                        |                                                                                 |
|                                             |                                                                                                    |                                                                                                    | 1,34                                                                   | 3,222 ORCID iDs and counting. See                                               |
|                                             | Register for a                                                                                                  | in ORCID iD                                                                                             |                                                                        |                                                                                 |
|                                             | ORCID provides a persi<br>through integration in k<br>automated linkages betv                                   | istent digital identifier that disti<br>ey research workflows such as<br>ween you and your professional | nguishes you from ev<br>manuscript and grant<br>activities ensuring th | ery other researcher and,<br>submission, supports<br>at your work is recognized |
|                                             | First name                                                                                                    |                                                                                                    |                                                                        |                                                                                 |
|                                             |                                                                                                    | * 🕄                                                                                                    | )                                                                      |                                                                                 |
|                                             | Last name                                                                                                    |                                                                                                    |                                                                        |                                                                                 |
|                                             | the second second second second second second second second second second second second second second second se |                                                                                                    |                                                                        |                                                                                 |
|                                             | Email                                                                                                    |                                                                                                    |                                                                        |                                                                                 |
|                                             |                                                                                                    |                                                                                                    |                                                                        |                                                                                 |
|                                             | Re-enter email                                                                                                  | *                                                                                                    |                                                                        |                                                                                 |
|                                             | Password                                                                                                    |                                                                                                    |                                                                        |                                                                                 |
|                                             |                                                                                                    | * 🕄                                                                                                    |                                                                        |                                                                                 |
|                                             | Confirm password                                                                                                |                                                                                                    |                                                                        |                                                                                 |
|                                             |                                                                                                    | *                                                                                                    |                                                                        |                                                                                 |
|                                             | Default privacy for new res                                                                                     | earch activities (Works, Affiliations,                                                                  | Funding, etc)                                                          |                                                                                 |
|                                             | Notification Email                                                                                              |                                                                                                    |                                                                        |                                                                                 |
|                                             | Send me notifications at                                                                                        | bout changes to my ORCID Record                                                                         |                                                                        |                                                                                 |
|                                             | Send me information ab                                                                                          | out ORCID events and news.                                                                              |                                                                        |                                                                                 |
|                                             | I consent to the privacy                                                                                        | policy and conditions of use, includ                                                                    | ing public access and use                                              | of all my data that are marked                                                  |
|                                             | Public.                                                                                                    | rms and conditions to parister                                                                          |                                                                        |                                                                                 |
|                                             | rou must accept tile ter                                                                                        | rins and conditions to register.                                                                        |                                                                        |                                                                                 |
|                                             | Register                                                                                                    |                                                                                                    |                                                                        |                                                                                 |

#### Figura 4 Pagina di registrazione di ORCID.

La procedura di registrazione è molto semplice come si vede dalla figura 4. I campi evidenziati con asterisco sono quelli richiesti. Un aspetto che può essere interessante è quello legato alla privacy. È possibile modificare l'impostazione iniziale che prevede l'accesso a tutte le informazioni contenute nel proprio profilo. Sono possibili tre alternative.

- Public (o Everyone), in cui le informazioni possono essere viste da chiunque visiti il sito web orcid.org o utilizzi le API pubbliche di ORCID; i dati marcati come pubblici saranno anche inclusi nei report annuali pubblicati da ORCID.
- Limited (o Trusted), dove le informazioni possono essere viste, e in alcuni casi modificate, solo da coloro che il proprietario del profilo ha autorizzato come Trusted per il proprio ORCID. Questi accessi richiedono l'esplicito assenso del proprietario del profilo ORCID. La terza parte che vorrà accedere alle informazioni dovrà richiedere l'autorizzazione per poterlo fare e il proprietario dovrà acconsentire l'accesso. Tale tipo di autorizzazione permette inoltre di modificare le informazioni inserite nel

proprio profilo. Le **Trusted Parties** possono essere organizzazioni o individui con differenti gradi di autorizzazioni.

- Private (o Only Me), in cui le informazioni possono essere viste solo dal proprietario del profilo.

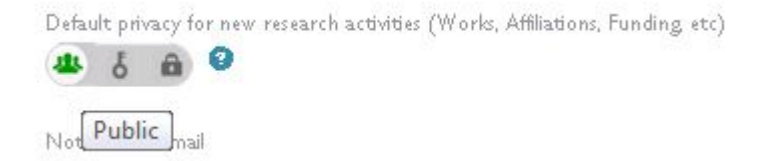

#### Figura 5 Privacy Public (o EveryOne).

Default privacy for new research activities (Works, Affiliations, Funding, etc)

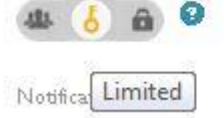

#### Figura 6 Privacy Limited (o Trusted).

Default privacy for new research activities (Works, Affiliations, Funding, etc)

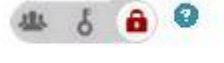

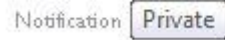

Figura 7 Privacy Private (o Only Me).

Nel menu **Account Settings**, come evidenziato nella figura 8, le autorizzazioni date dal proprietario del profilo *ORCID* possono essere controllate e modificate.

| and Researchers     | MY ORCID RECORE                                                                                                    | NT SETTINGS                                                                                                    | EVELOPER TOOLS                                                                                     | LEARN MORE                             | 1.201.000                               |                                                          |          |   |     |                             |                                    |                             |
|---------------------|----------------------------------------------------------------------------------------------------|----------------------------------------------------------------------------------------------------|----------------------------------------------------------------------------------------------------|----------------------------------------|-----------------------------------------|----------------------------------------------------------|----------|---|-----|-----------------------------|------------------------------------|-----------------------------|
|                     |                                                                                                    |                                                                                                    |                                                                                                    |                                        | 1,356,978                               | OKCID (Ds and counting                                   | See more |   |     |                             |                                    |                             |
| Giuseppe De 🔗       | Account s                                                                                                    | etting                                                                                                    | zs                                                                                                 |                                        |                                         |                                                          |          |   |     |                             |                                    |                             |
|                     | Email                                                                                                    |                                                                                                    | i                                                                                                  | Edit                                   |                                         |                                                          |          |   |     |                             |                                    |                             |
| View Public Profile | Password                                                                                                    |                                                                                                    | 1                                                                                                  | Edit                                   |                                         |                                                          |          |   |     |                             |                                    |                             |
| Switch account 🕽    | Privacy preferences                                                                                                    |                                                                                                    |                                                                                                    | Edit                                   |                                         |                                                          |          |   |     |                             |                                    |                             |
| ACCOUNT SETTINGS    | Security question                                                                                                    |                                                                                                    |                                                                                                    | Edit                                   |                                         |                                                          |          |   |     |                             |                                    |                             |
| MANAGE PERMISSIONS  | Email preferences                                                                                                    |                                                                                                    | 1                                                                                                  | Edit                                   |                                         |                                                          |          |   |     |                             |                                    |                             |
| DEVELOPER TOOLS     | Close account                                                                                                    |                                                                                                    |                                                                                                    | Close this OF                          | CID record                              | 1                                                        |          |   |     |                             |                                    |                             |
|                     | You can allow permission                                                                                                    | n for your ORG                                                                                                    | CID Record to                                                                                      | be updated b                           | y a trusted o                           | organisation.                                            |          |   |     |                             |                                    |                             |
|                     | You can allow permission<br>Find out more                                                                                                    | n for your ORG                                                                                                    | CID Record to                                                                                      | be updated b                           | y a trusted o                           | organisation.                                            |          |   |     |                             |                                    |                             |
|                     | You can allow permission<br>Find out more<br>ORCID record                                                                                                    | Approval<br>date                                                                                                  | CID Record to                                                                                      | be updated by                          | y a trusted o                           | organisation.                                            |          |   | [   | Per rir                     | nuovere                            | le auto-                    |
|                     | You can allow permission<br>Find out more<br>ORCID record<br>ResearcherID<br>http://www.researcher<br>id.com                                                                                                    | Approval<br>date<br>2015-04-23                                                                                    | CID Record to<br>Access type<br>Read your bi                                                       | be updated by                          | y a trusted o                           | organisation.                                            | â        | • | _   | Per rir<br>rizzazi          | nuovere<br>oni clico               | le auto-<br>are sul         |
|                     | You can allow permission<br>Find out more<br>ORCID record<br>ResearcherID<br>http://www.researcher<br>id.com                                                                                                    | Approval<br>date<br>2015-04-23<br>2015-04-23                                                                      | Access type<br>Read your bi<br>Read your bi<br>ORCID reco                                          | ographical inf                         | y a trusted o<br>ormation<br>ormation : | organisation.<br>Read items in your                      | ŵ        |   | _   | Per rir<br>rizzazi<br>simbo | nuovere<br>oni clicc<br>lo del ces | le auto-<br>are sul<br>tino |
|                     | You can allow permission<br>Find out more<br>ORCID record<br>ResearcherID<br>http://www.researcher<br>id.com<br>ResearcherID<br>http://www.researcher<br>id.com<br>Trusted in                                                                        | Approval<br>date<br>2015-04-23<br>2015-04-23                                                                      | Access type<br>Read your bi<br>Read your bi<br>ORCID reco                                          | be updated by                          | y a trusted o<br>ormation<br>ormation : | organisation.<br>Read items in your                      |          |   | _   | Per rir<br>rizzazi<br>simbo | nuovere<br>oni clico<br>lo del ces | le auto-<br>are sul<br>tino |
|                     | You can allow permission<br>Find out more<br>ORCID record<br>ResearcherID<br>http://www.researcher<br>id.com<br>ResearcherID<br>http://www.researcher<br>id.com<br><b>Trusted in</b><br>You can grant permission<br>Find out more                    | Approval<br>date<br>2015-04-23<br>2015-04-23<br>divid<br>to another O                                             | CID Record to<br>Access type<br>Read your bi<br>ORCID reco<br>URAN<br>RCID user to to              | ographical inf<br>ographical inf<br>rd | y a trusted o<br>ormation<br>ormation : | rganisation.<br>Read items in your<br>rd on your behalf. | ŵ        |   | - [ | Per rir<br>rizzazi<br>simbo | nuovere<br>oni clicc<br>lo del ces | le auto-<br>are sul<br>tino |
|                     | You can allow permission<br>Find out more<br>ORCID record<br>ResearcherID<br>http://www.researcher<br>id.com<br>ResearcherID<br>http://www.researcher<br>id.com<br>Trusted in<br>You can grant permission<br>Find out more<br>Search for ORCID users | A for your ORCA<br>Approval<br>2015-04-23<br>2015-04-23<br>2015-04-23<br>divid<br>to another O<br>to add as trust | CID Record to<br>Access type<br>Read your bi<br>ORCID reco<br>ACCID user to to<br>ted individuals. | be updated by<br>ographical inf<br>rd  | y a trusted o<br>ormation<br>ormation : | rd on your behalf.                                       |          |   | _   | Per rir<br>rizzazi<br>simbo | muovere<br>oni clicc<br>lo del ces | le auto-<br>are sul<br>tino |

Figura 8 Esempio di autorizzazione a Trusted organizations: ResearcherID può leggere le informazioni bibliografiche e i lavori presenti in ORCID.

## **Account settings**

| Email               | Edit                    |
|---------------------|-------------------------|
| Password            | Edit                    |
| Privacy preferences | Edit                    |
| Security question   | Edit                    |
| Email preferences   | Edit                    |
| Close account       | Close this ORCID record |

### **Trusted organizations**

You can allow permission for your ORCID Record to be updated by a trusted organisation. Find out more

### **Trusted individuals**

You can grant permission to another ORCID user to update your ORCID record on your behalf. Find out more

| ORCID record                | ORCID ID                    | Access granted |   |
|-----------------------------|-----------------------------|----------------|---|
| Giuseppe De Nadai           | 0000-0001-6458-4541         | 2015-05-21     | Ĩ |
| Search for ORCID users to   | add as trusted individuals. |                |   |
| ORCID iD, email address, or | names Search                |                |   |

Figura 9 Esempio di Trusted individuals: Giuseppe De Nadai può aggiornare il profilo ORCID di un altro autore.

Quando si procede a collegare il profilo **ORCID** con i profili di altri database, ad esempio **Scopus** e/o **ResearcherID**, vengono richieste autorizzazioni speciali.

Per *Scopus* l'autorizzazione fa riferimento a diversi aspetti: <u>aggiornare</u> le pubblicazioni presenti, <u>aggiungere</u> nuove pubblicazioni, <u>aggiungere</u> un identificativo di autore (Scopus Author ID), <u>leggere</u> le informazioni contenute nel record *ORCID*.

| ORCID                                                                                                    | Giuseppe De Nadai<br>http://orcid.org/0000-0003-1522-6814                                                                               |
|----------------------------------------------------------------------------------------------------|----------------------------------------------------------------------------------------------------|
|                                                                                                    | (Not You?)                                                                                                    |
| copus to ORCID                                                                                                    | >                                                                                                    |
| as asked for the following                                                                                         | access to your ORCID Record                                                                                                    |
|                                                                                                    |                                                                                                    |
| 9 💠 C                                                                                                    |                                                                                                    |
| Jpdate your works                                                                                                  |                                                                                                    |
| dd a person identifier                                                                                             |                                                                                                    |
| dd works                                                                                                    |                                                                                                    |
| ead your ORCID record                                                                                              |                                                                                                    |
|                                                                                                    |                                                                                                    |
| Allow this permission                                                                                              | until I revoke it                                                                                                    |
| Allow this permission                                                                                              | until I revoke it.<br>ns on your account settings page. Unchecking this box                                                             |
| j Allow this permission<br>You may revoke permissio<br>will grant permission this t                                | i until I revoke it.<br>ns on your account settings page. Unchecking this bax<br>ime only.                                              |
| Allow this permission<br>You may revoke permission<br>will grant permission this t<br>This application will not be | i until I revoke it.<br>ns on your account settings page. Unchecking this box<br>ime only.<br>able to see your ORCID password, or other |

Figura 10 Autorizzazione richiesta da Scopus per l'accesso ai dati contenuti in ORCID.

Per **ResearcherID** l'autorizzazione permette di poter aggiungere un identificativo di autore (**ResearcherID**), leggere le informazioni biografiche e gli item del record **ORCID**.

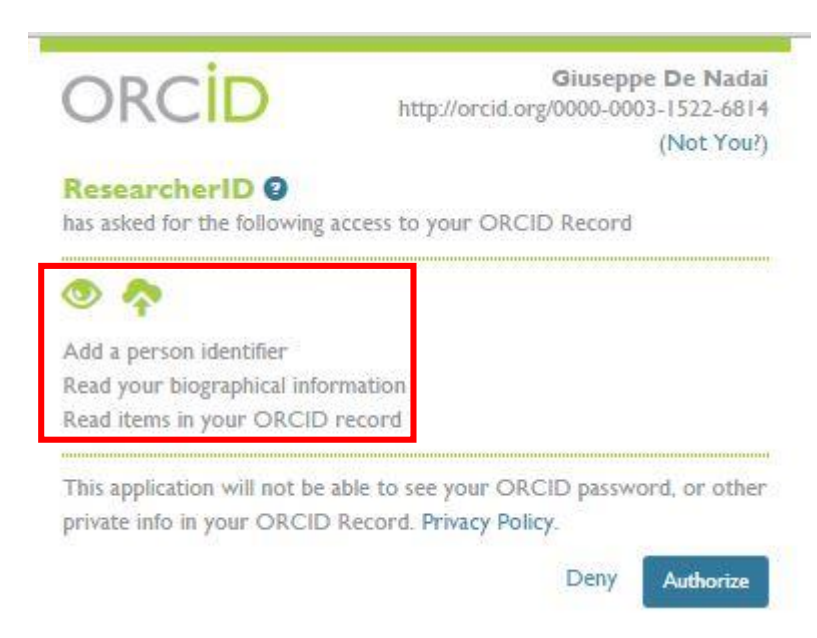

Figura 11 Richiesta di autorizzazione per il collegamento tra ResearcherID e ORCID.

Inoltre, quando si sincronizza il profilo **ResearcherID** con il profilo **ORCID**, inviando da **ResearcherID** a **ORCID** i lavori scelti, compare la seguente richiesta di autorizzazione:

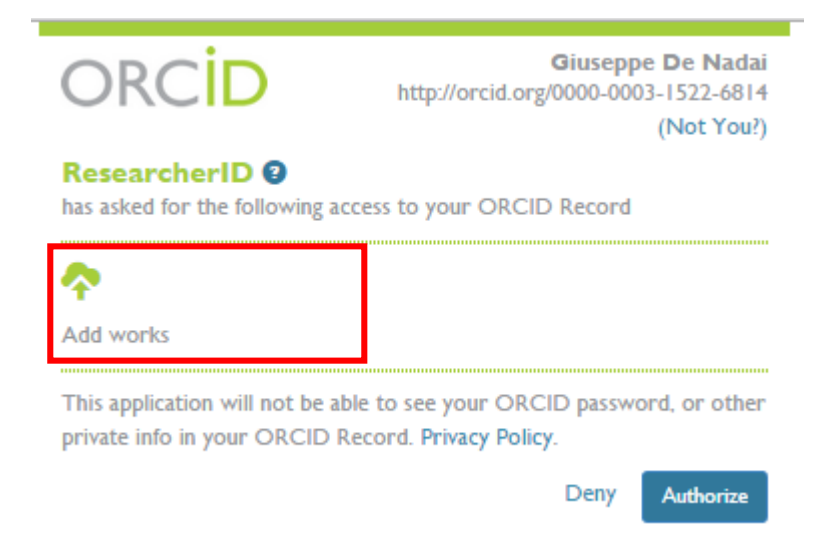

Figura 12 Richiesta di autorizzazione per i nuovi lavori.

La registrazione del profilo continua completando i vari campi e selezionando le voci di interesse che si desidera **ORCID** notifichi al proprietario del profilo

1,343,222 ORCID iDs and counting. See more ...

### Register for an ORCID iD

ORCID provides a persistent digital identifier that distinguishes you from every other researcher and, through integration in key research workflows such as manuscript and grant submission, supports automated linkages between you and your professional activities ensuring that your work is recognized.

| First name                                         |                                                                                |
|----------------------------------------------------|--------------------------------------------------------------------------------|
| Giuseppe                                           | * 2                                                                            |
| Last name                                          |                                                                                |
| De Nadai                                           |                                                                                |
| Email                                              |                                                                                |
| denadai@unive.it                                   | *                                                                              |
| Re-enter email                                     |                                                                                |
| denadai@unive.it                                   | *                                                                              |
| Password                                           |                                                                                |
|                                                    | * 2                                                                            |
| Confirm password                                   |                                                                                |
|                                                    | *                                                                              |
| Default privary for new recearch activities        | (Works Affiliations Funding atc)                                               |
| ▲ J A 3                                            | () ores, Annacoris, Failing, etc)                                              |
|                                                    |                                                                                |
| Notification Email                                 |                                                                                |
| Send me notifications about changes to             | my ORCID Record.                                                               |
| Send me information about ORCID evidence           | ents and news.                                                                 |
| Terms of Use *                                     |                                                                                |
| I consent to the privacy policy and con<br>Public. | ditions of use, including public access and use of all my data that are marked |
| Register                                           |                                                                                |

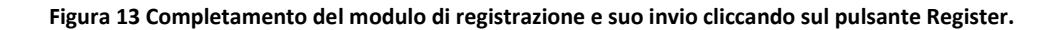

**ORCID** invia una email di notifica all'indirizzo utilizzato durante la registrazione richiedendo la verifica di tale indirizzo.

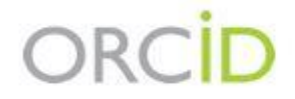

Dear Giuseppe De Nadai,

Thank you for registering for an ORCID identifier. To complete your registration please verify your email address.

Verify your email address

Or copy and paste this link into your browser's address bar. https://orcid.org/verify-email/ZGxJM2p4eEppcU4vcFZhaTVTbmZYQ1NDbE96R1RPN1g?lang=en

- Your ORCID iD is 0000-0003-1522-6814
- The link to your public record is http://orcid.org/0000-0003-1522-6814

#### Next steps:

#### 1. Add more information to your ORCID Record

Access your ORCID record at https://orcid.org/my-orcid and add additional information to your record. Funders, publishers, universities and others use the information contained in an ORCID Record to help decrease the record keeping they ask from you. Increase the amount of information you can share in this way by adding other names you are known by, professional information, funding items you have received and works you have created to your Record.

For tips on adding information to your ORCID record see: http://support.orcid.org/knowledgebase/articles/460004

#### 2. Use your ORCID iD when publishing, applying for grants and more

Many systems ask for your ORCID iD to create a link between you and your research outputs. Continue to use your ORCID iD whenever it is asked for to get credit for your work and decrease future record keeping.

#### Need Help?

If you have any questions or need help, contact the ORCID support team or visit http://support.orcid.org.

Kind Regards, The ORCID Team support@orcid.org https://orcid.org/

You have received this email as a service announcement related to your ORCID Account.

email preferences | privacy policy | ORCID, Inc. | 10411 Motor City Drive, Suite 750, Bethesda, MD 20817, USA | ORCID.org

Figura 14 Email di verifica dell'indirizzo fornito a ORCID.

| <br>Search                             |                     |                               |            | Q D       | English                |       |
|----------------------------------------|---------------------|-------------------------------|------------|-----------|------------------------|-------|
|                                        | FOR RESEARCHERS     | FOR ORGANIZATIONS             | ABOUT      | HELP      | SIGN OUT               |       |
| Connecting Research<br>and Researchers | MY ORCID RECORD ACC | OUNT SETTINGS DEVELOPER TOOLS | LEARN MORE | 1,343,222 | ORCID iDs and counting | See m |
| <br>Thank you for verifying you        | ur email!           |                               |            |           |                        |       |

Figura 15 Avviso di ORCID della verifica dell'email.

Dopo l'avvenuta verifica dell'email utilizzata, si procede alla personalizzazione del proprio profilo **ORCID** iniziando, ad esempio, dalla formazione scientifica.

| spastan [] scobastansaace [] scobasti |                        |                                                             | tone web or set              | thee to su   |
|---------------------------------------|------------------------|-------------------------------------------------------------|------------------------------|--------------|
| Search                                |                        | Q 4                                                         | English                      | ۲            |
| ORCID                                 |                        | FOR RESEARCHERS FOR ORGANIZATIONS ABOUT HE                  | LP SIGN OUT                  |              |
| Connect<br>and Rese                   | ng Research<br>archers | MY ORCID RECORD ACCOUNT SETTINGS DEVELOPER TOOLS LEARN MORE | 125                          |              |
|                                       |                        | 1.                                                          | 43,222 ORCID iDs and countin | ig. See more |
| Giuseppe De<br>Nadai                  | 0                      | Biography                                                   | 1                            | δ 🖨          |
| ORCIDID                               |                        | ✓ Education (0)                                             | + Add education              | 11 Sort      |
| (D) orcid.org/0000-000                | 3-1522-6814            | You haven't added any education, add some now               |                              |              |
| View Public P                         | ofile                  | ← Employment (0)                                            | + Add employment             | IT Sort      |
| 📓 Get a QR Code for                   | your iD 😮              | You haven't added any employment, add some now              |                              |              |
| Also known as                         | 0                      | ✓ Funding (0)                                               | + Add funding                | 11 Sort      |
| Country                               | 0                      | You haven't added any funding, add some now                 |                              |              |
| Keywords                              | 0                      | ♥ Works (0)                                                 | + Add works                  | 11 Sort      |
| Mahaitas                              | 0                      | You haven't added any works, add some now                   |                              |              |

#### Figura 16 Videata iniziale riepilogativa completamente vuota.

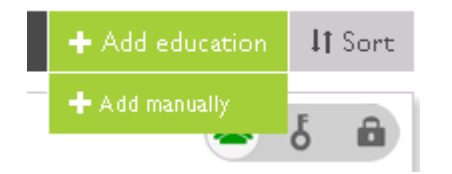

#### Figura 17 Si clicca su Add education e poi su Add manually.

L'inserimento dei dati relativi alla propria formazione scientifica viene eseguito in modo manuale.

# **EDIT EDUCATION**

| Institution                    |   | Department      |       |                         |    |              |    |
|--------------------------------|---|-----------------|-------|-------------------------|----|--------------|----|
| Università Ca' Foscari Venezia | * | Add department  |       |                         |    |              |    |
| City<br>Venezia *              |   | Degree/title    |       |                         |    |              |    |
| State/region                   |   | Start date      |       |                         |    |              |    |
| Add state/region               |   | 1996            | •     | 03                      | 1  | 18           | •  |
| Country                        |   | End date (leave | e bla | nk if curren            | t) |              | 12 |
| States Street                  |   |                 |       | Constant and the second | 50 | character of |    |

Figura 18 Inserimento di informazioni circa la propria formazione scientifica.

Poi si può procedere con l'indicazione del proprio inquadramento professionale.

| Institution/employer           | Department                        |
|--------------------------------|-----------------------------------|
| Università Ca' Foscari Venezia | 8 Add department                  |
| City                           | Role/title                        |
| Venezia *                      | Research Fellow                   |
| State/region                   | Start date                        |
| Add state/region               | Year 🔻 Mont 🖲 Day 🔻               |
| Country                        | End date (leave blank if current) |
| Italy *                        | Year Y Mont Y Day Y               |

Figura 19 Questa videata si ottiene cliccando Add employment e successivamente Add manually.

Si possono inserire ulteriori informazioni quali una breve biografia e altre ancora.

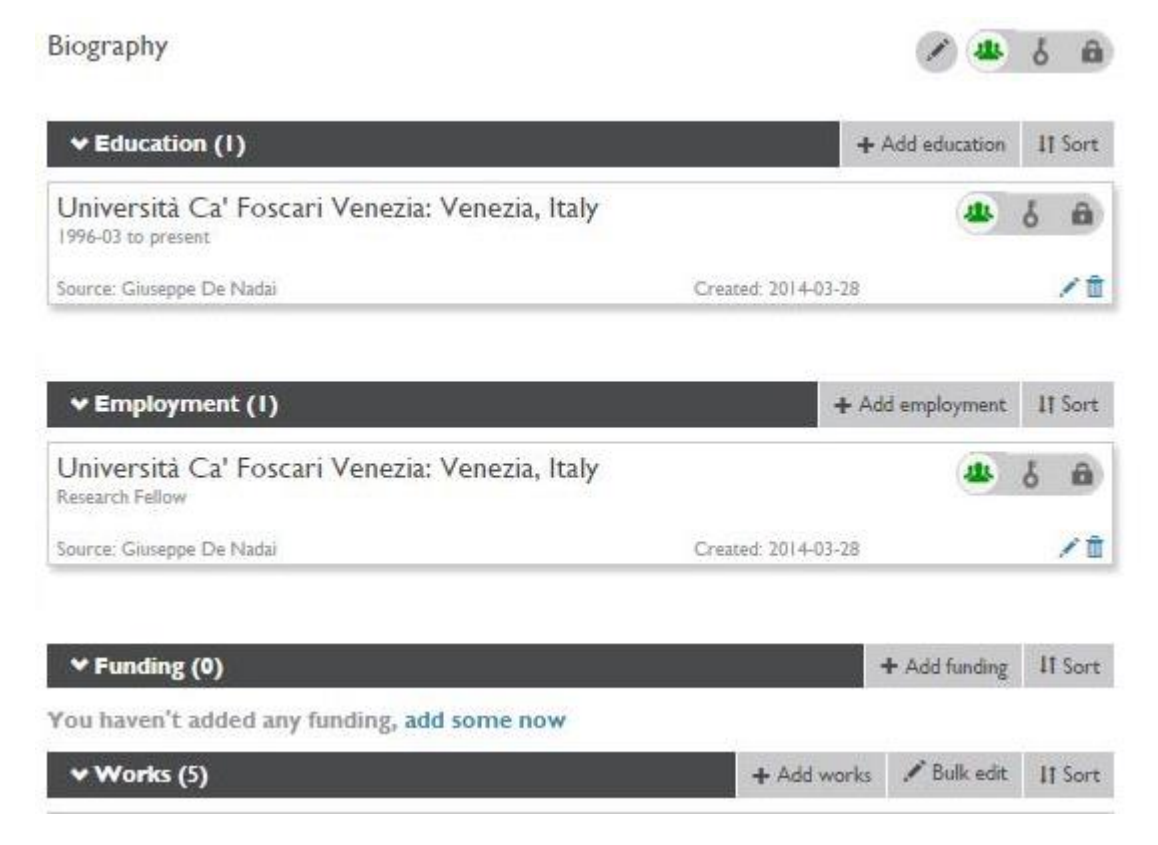

Figura 20 Riepilogo del record in ORCID.

Le attività di ricerca possono essere inviate da *ResearcherID* o da *Scopus* o da altre fonti a *ORCID*, oppure dal profilo in *ORCID* si possono recuperare utilizzando la funzionalità **Add works** della figura successiva

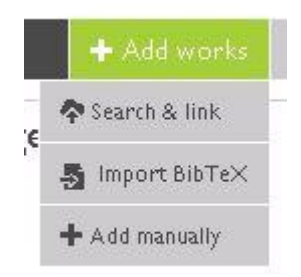

#### Figura 21 Le attività di ricerca possono essere inserite in vari modi.

Come si vede le opzioni fornite sono le seguenti:

- Search & Link
- Import BibTex
- Add manually

La prima permette di collegarsi a fonti esterne.

| ✓ Works (5)                                                                                                    | + Add works                                          | 💉 Bulk edit        | It Sort |
|----------------------------------------------------------------------------------------------------|------------------------------------------------------|--------------------|---------|
|                                                                                                    |                                                      |                    |         |
| ORCID works with our member organizations to make it easy to connect<br>records. Choose one of the link wizards to get started. More information | t your ORCID iD and link to i<br>about linking works | nformation in thei | r       |
| Airiti                                                                                                    |                                                      |                    |         |
| Enables user to import metadata from Airiti, including journ                                                                                     | al papers, proceedings, d                            | issertations       | >       |
| Australian National Data Service (ANDS) Registry                                                                                                 |                                                      |                    |         |
| Import your research datasets into ORCID from Australian                                                                                         | National Data Service (A                             | NDS) and           | >       |
| CrossRef Metadata Search                                                                                                    |                                                      |                    |         |
| Import your publications from CrossRef's authoritative, pub                                                                                      | lisher-supplied metadata                             | on over 70         | >       |
| DataCite search and link                                                                                                    |                                                      |                    |         |
| Search the DataCite Metadata Store to find your research d                                                                                       | latasets, images and othe                            | r works. Th        | >       |
| Europe PubMed Central                                                                                                    |                                                      |                    |         |
| Europe PubMed Central (Europe PMC) offers this tool to er                                                                                        | nable you to link anything                           | ; in Europe        | >       |
| ISNI2ORCID search and link                                                                                                    |                                                      |                    |         |
| Enables user to search the ISNI registry by name and link ISI                                                                                    | NI records to his ORCIE                              | profile as a       | >       |
| ResearcherID                                                                                                    |                                                      |                    |         |
| ResearcherID is a global, multi-disciplinary scholarly researc                                                                                   | h community where mer                                | nbers can r        | >       |
| Scopus to ORCID                                                                                                    |                                                      |                    |         |
| Import your Identifier, profile and publications. The wizard h                                                                                   | helps you find the correc                            | t Scopus pr        | >       |

#### Figura 22 Collegamento da ORCID a fonti esterne.

La seconda permette di utilizzare un file preparato precedentemente esternamente a **ORCID**.

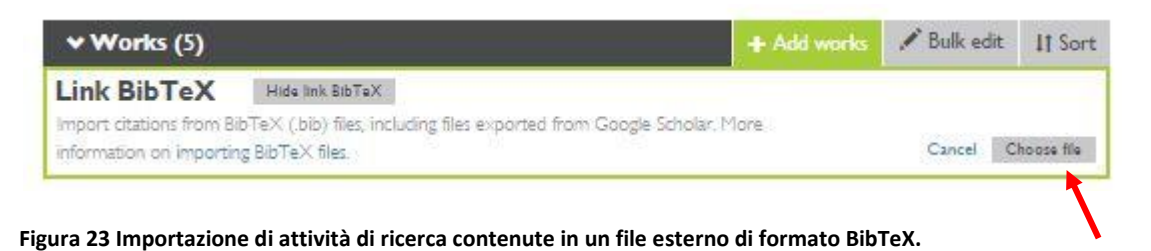

13

La terza permette di inserire manualmente le pubblicazioni con vari gradi di personalizzazione.

| work category                                                  | OTHER WORK IDENTIFIERS     |
|----------------------------------------------------------------|----------------------------|
| Pick a work category                                           | * Identifier type          |
| Work type                                                      | What type of external ID?  |
|                                                                | ▼ Identifier value         |
| Title                                                          | Add ID                     |
| Add title                                                      | * Add other identified     |
| Subtitle O add translated ti                                   |                            |
| Add subtitle                                                   | - AND ONL                  |
| Journal title                                                  | Language used in this form |
| Add journal title                                              |                            |
| Publication date                                               | Country of publication     |
| Year ¥ Montl ¥ Day ¥                                           | •                          |
| CITATION                                                       | Add to list Cancel         |
|                                                                |                            |
| Citation type UNSPECIFIED                                      |                            |
| Citation type UNSPECIFIED  Citation                            |                            |
| Citation type UNSPECIFIED  Citation  Add citation              |                            |
| Citation type UNSPECIFIED  Citation  Add citation  Description |                            |

#### Figura 24 Inserimento manuale di un lavoro di ricerca.

Oltre ad aggiungere dei lavori scientifici, si possono operare delle modifiche sui lavori inseriti utilizzando l'opzione **Bulk edit.** 

| ♥ Works (5)                                                                                                    | + Add works | 🖊 В    | ulk edit | 1    | Sort |
|----------------------------------------------------------------------------------------------------|-------------|--------|----------|------|------|
| Hide bulk edit                                                                                                    | SE          | SELECT |          | EDIT |      |
| <ol> <li>Select works: Click the checkbox beside each work. Use the checkbox to<br/>the right to select or deselect all.</li> </ol>                  | 1           | *      | 485      | δ    | â    |
| 2 Select editing action: Click the trash can to delete all selected works or click<br>a privacy setting to apply that setting to all selected works. |             |        |          |      | â    |

Figura 25 L'opzione Bulk edit permette di definire alcune proprietà per più attività di ricerca selezionandole tutte insieme.

In conclusione, un autore con pubblicazioni diverse presenti in database diversi, se ha un profilo **ORCID** e questo è sincronizzato con i diversi database, risolve il problema dell'individuazione corretta delle sue pubblicazioni scientifiche, specialmente con riferimento ad eventuali omonimie.